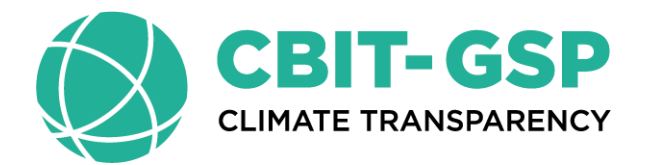

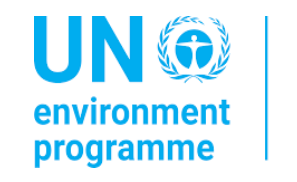

copenhagen climate centre

# Workshop on Enhanced Transparency Framework under the Paris Agreement Software Installation Essentials: Pacific Region

Venue: Crown Beach Resort & Spa, Rarotonga, Cook Islands Date: 25-28 March 2025

> Sekai Ngarize Climate Transparency Advisor : UNEP-CCC

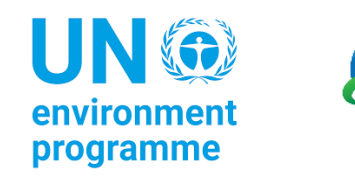

# Overview of presentation

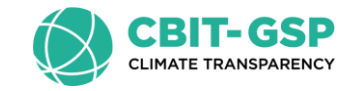

- Downloading the IPCC Inventory Software installation file
- Installing the IPCC Inventory Software
- First Run
- Creating a new database
- IPCC Software and Paris Agreement
- Architecture

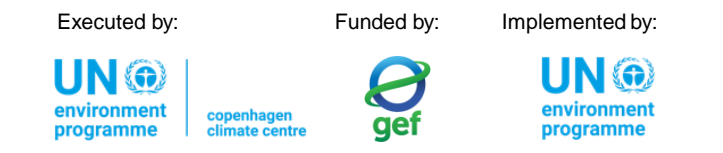

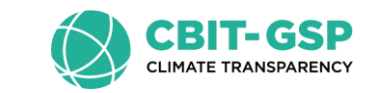

### Downloading the IPCC Inventory Software 1/6

- Where to find the official software
- How to get the latest version
- Choosing the installation file

Funded by: Executed by: Implemented by: V G

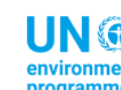

## Downloading the IPCC Inventory Software -2/6

- The IPCC Inventory Software can be downloaded exclusively from the Task Force on National Greenhouse Gas Inventories website: <u>https://www.ipcc-nggip.iges.or.jp/software/index.html</u>
- The IPCC TFI TSU ensures that the latest version of the software is always available for download.
- The Software has two different installation files, depending on the operating system: one for 32bit systems and another for 64-bit systems.
  - To ensure **compatibility** between the *Software* and the operating system.
  - Although there are two different installation files, the **Software version that is installed is the same.**
  - Therefore, users with the same *Software* version, whether on 32-bit or 64-bit systems, can work on the same database without any issues.

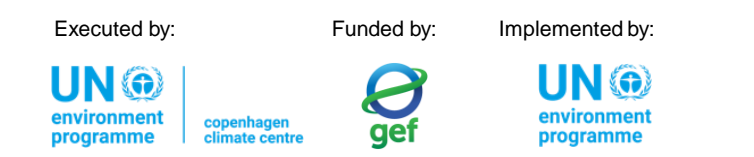

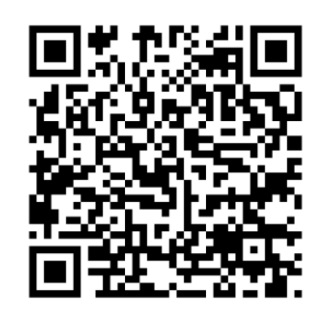

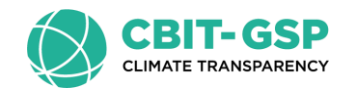

### Downloading the IPCC Inventory Software 3/6

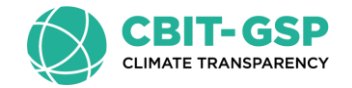

When you visit the website to download the installation file, you are faced with an initial question: "Which file should I download?"

**Inventory Software** 

New Version 2.93 – IPCC Inventory Software

This is the new version 2.93 of the IPCC Inventory Software released on 14 August, 2024.

Ver. 2.93 IPCC Inventory Software - 64bit

Ver. 2.93 IPCC Inventory Software - 32bit

To find out which installation file to download, it is necessary to understand which versions of Windows operating system and MS Office (if any) are installed. These three steps should be followed:

Step 1 – Determine which version of Windows OS is installed on your computer.

Step 2 – Determine which version of MS Office is installed on your computer, if any.

**Step 3** – Use the "**IPCC Inventory Software Setup Type Decision Chart**" to find out which installation file to download.

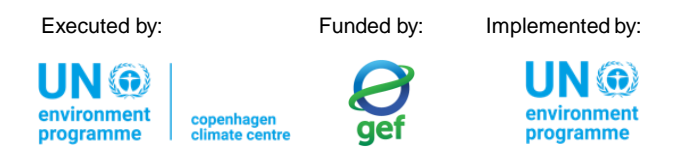

### Downloading the IPCC Inventory Software 4/6

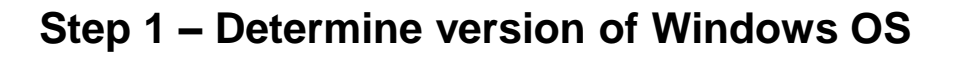

To check whether you have a 32-bit or 64-bit version of Windows installed, follow these steps:

- 1. Press Win + R to open the Run dialog window.
- 2. Type msinfo32 and press Enter.
- 3. Look for the "System Type" entry:
  - If it shows x64-based PC, your Windows is a 64-bit version.
  - If it shows x86-based PC, your Windows is a 32-bit version.

For windows 10 and 11 this information can also be found under Settings>System>About.

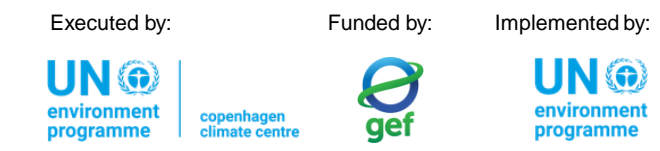

| 回 Run         | ×                                                                                                    | : |
|---------------|----------------------------------------------------------------------------------------------------|---|
|               | Type the name of a program, folder, document, or<br>Internet resource, and Windows will open it for you. |   |
| <u>O</u> pen: | msinfo32 ~                                                                                               |   |
|               | OK Cancel <u>B</u> rowse                                                                                 |   |

| 💐 System Information          |                             |              | -   |          | $\times$ |
|-------------------------------|-----------------------------|--------------|-----|----------|----------|
| File Edit View Help           |                             |              |     |          |          |
| System Summary                | Item                        | Value        |     |          |          |
| Hardware Resources            | OS Name                     |              |     |          |          |
| Components                    | Version                     |              |     |          |          |
| Software Environment          | Other OS Description        |              |     |          |          |
|                               | OS Manufacturer             |              |     |          |          |
|                               | System Name                 |              |     |          |          |
|                               | System Manufacturer         |              |     |          |          |
|                               | System Model                |              |     |          |          |
|                               | System Type                 | x64-based PC |     |          |          |
|                               | System SKU                  |              |     |          |          |
|                               | Processor                   |              |     |          |          |
|                               | BIOS Version/Date           |              |     |          |          |
|                               | SMBIOS Version              |              |     |          |          |
|                               | Embedded Controller Version |              |     |          |          |
|                               | BIOS Mode                   |              |     |          |          |
|                               | BaseBoard Manufacturer      |              |     |          |          |
|                               | BaseBoard Product           |              |     |          |          |
|                               | RacoRoard Version           |              |     |          |          |
|                               |                             |              |     |          |          |
| Find what:                    |                             |              |     | Find     |          |
| Search selected category only |                             |              | CI. | oco Eind |          |
| Search category names only    |                             |              |     | use rind |          |

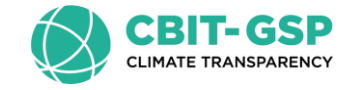

### Downloading the IPCC Inventory Software 5/6

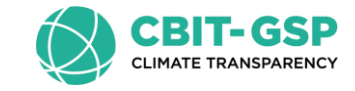

#### Step 2 – Determine version of MS Office

To check whether you have a 32-bit or 64-bit version of MS Office installed, follow these steps:

- 1. Open any Office application: such as Word, Excel, or PowerPoint.
- 2. Click on File in the top-left corner.
- 3. Click on Account. If you don't see Account, click Help.
- 4. Click on About [Application Name].
- 5. In the About window, you will see the version information, including whether it is 32-bit or 64-bit.

Steps suitable for Office 2013, Office 2016, Office 2019, Office 2021, and Microsoft 365.

| P  | roduct Info         | rmation                                                                                                    |
|----|---------------------|----------------------------------------------------------------------------------------------------|
|    | M                   | icrosoft                                                                                                    |
| s  | ubscription         | Product for                                                                                                    |
| N  | /licrosoft          | 365 Apps for business                                                                                                    |
| Tł | his product co      | ntains                                                                                                    |
|    | 1 🚺 😰 🧧             | 🖥 🚳 🙆 🦉                                                                                                    |
|    | Manage Accou        | Switch License Update License                                                                                                    |
|    | Update<br>Options ~ | Microsoft 365 and Office Updates<br>Updates are automatically downloaded and installed.                                                                  |
|    | ?<br>About<br>Word  | About Word<br>Learn more about Word, Support, Product ID, and Copyright information.<br>Version 2406 (Build 17726.20160 Click-to-Run)<br>Current Channel |
|    | What's<br>New       | What's New<br>See the most recently installed updates.                                                                                                   |

| Microsoft®  | Word for Mi | crosoft 365 MS | O (Version 2406 | 5 Build 16.0.177 | /26.20078) 64-b |
|-------------|-------------|----------------|-----------------|------------------|-----------------|
| License ID: |             |                |                 |                  |                 |
| Session ID: |             |                |                 |                  |                 |

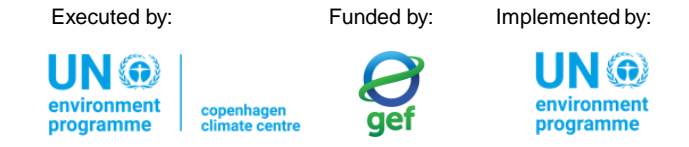

#### Downloading the IPCC Inventory Software 6/6

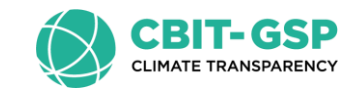

**Step 3 – Use the IPCC Inventory Software Setup Type Decision Chart** 

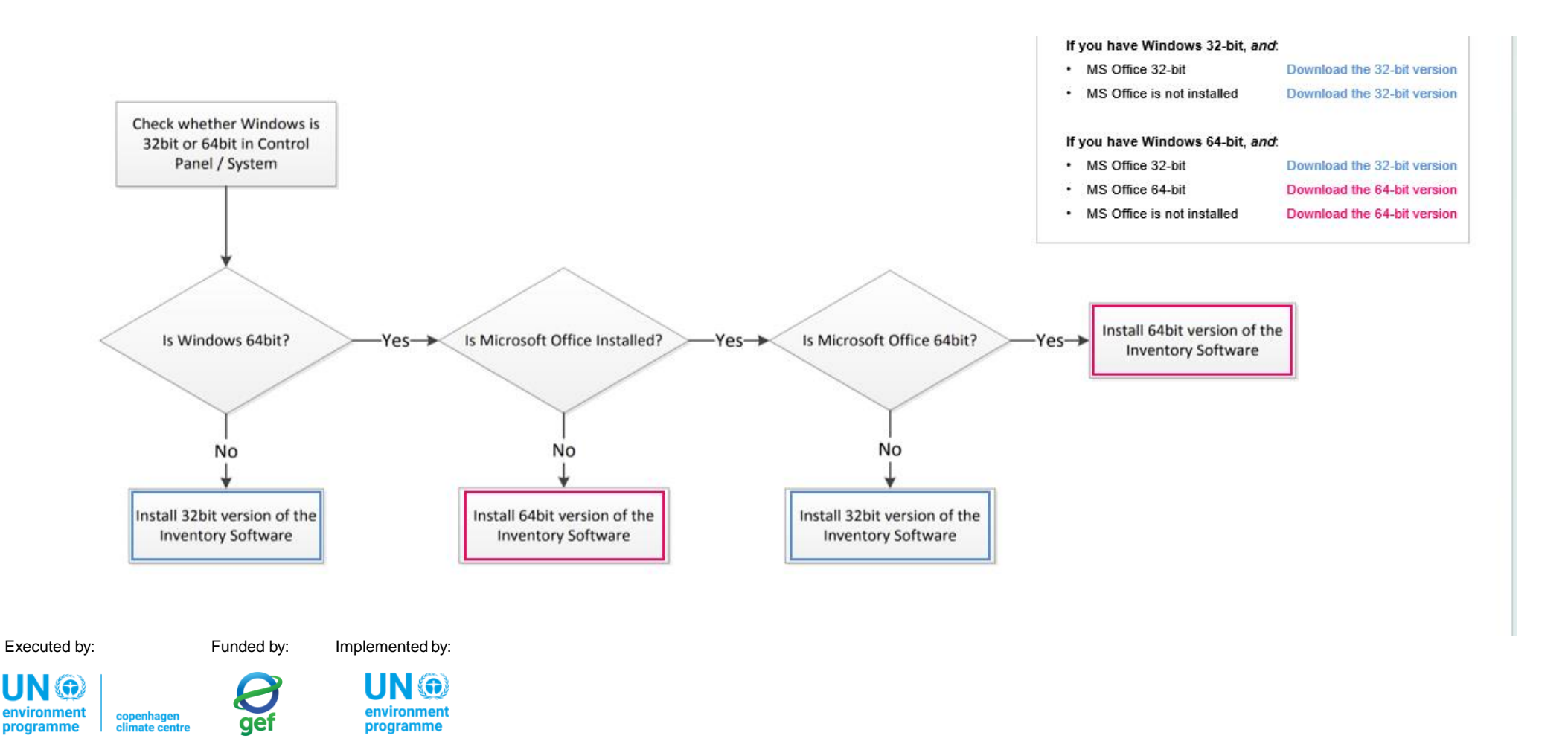

## Installing the IPCC Inventory Software

- The IPCC Inventory Software installation file is an executable that opens an **InstallShield Wizard**.
- Follow the usual installation steps by clicking 'Next' and 'Install.'
- Be sure to read the provided information before proceeding and choose the location where the *Software* will be installed.
- Please note that administrative permissions are required to install the Software. If you do not have these permissions, contact your institution's IT department.
- It is also important to note that the *Software* only runs on the **Windows** operating system.

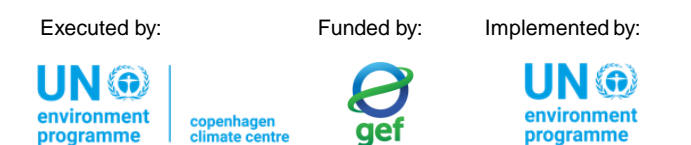

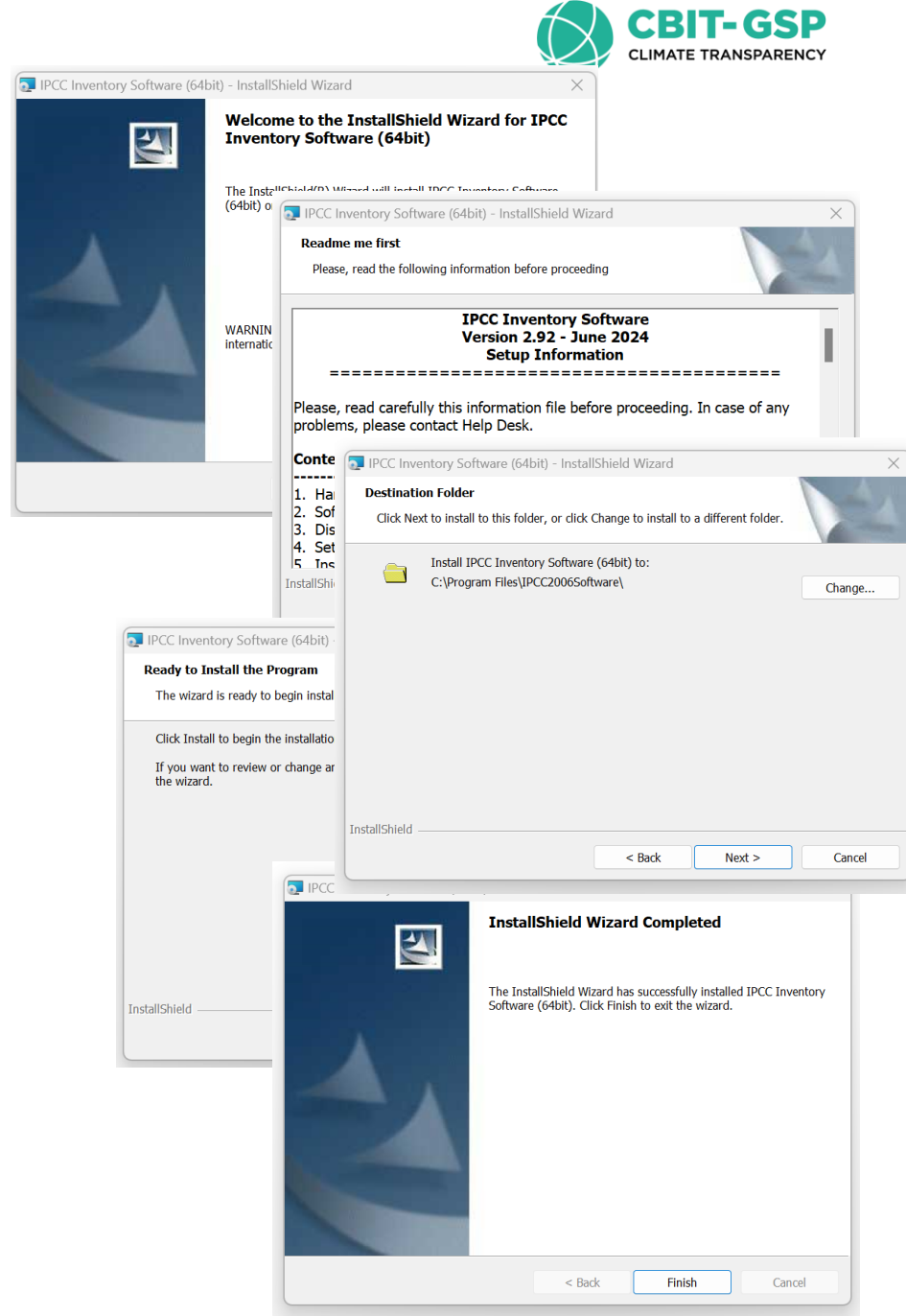

#### First Run

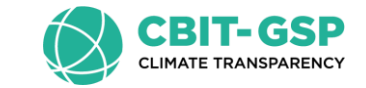

- Opening a new database
- Setting a Superuser
- Choose Country/Territory
- Create a new Inventory Year

#### First Run – New Database, New Superuser

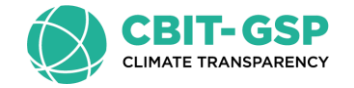

The first run of the *Software* requires setting the **Superuser** of the first **Database** that is going to be opened. The **Superuser:** 

- $\checkmark$  has full control over the application.
- $\checkmark$  is responsible for defining additional users.

Nevertheless, you can also open databases set up by others, for which you are not the Superuser.

When setting up an NGHGI that is to be compiled by more than one expert, the first step for using the *Software* is to identify the **Superuser**, usually the NGHGI head. The **Superuser** is the one that shall open and set up the NGHGI database with their app and then share it with other users.

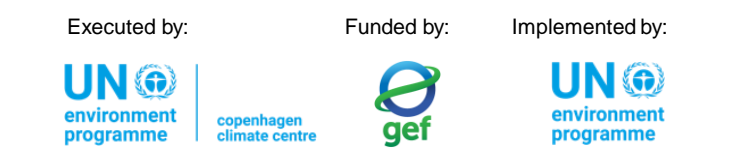

#### First Run – Set Superuser login and password

On the **first run**, the application displays its welcome window, where you can enter the Superuser's **login** (username) and **password** for the database that the application will set up.

#### Important!

Funded by:

Implemented by:

Executed by:

- When setting YOUR Password always set YOUR Password Hint too. It is also highly recommended you take note of your password and store it in a safe place. The Software does not have a mechanism to restore your password if you lose or forget your password, this means that you may no longer access your database.
- The Password applies to the database, not to the Software. The Software can manage different databases with different passwords.

| IPCC 2006                                                   |                                                                                                    |
|-------------------------------------------------------------|----------------------------------------------------------------------------------------------------|
| Welcome to 2006                                             | IPCC Software for National Greenhouse<br>Gas Inventories                                                                                               |
| The ap                                                      | oplication is being run for the first time.                                                                                                    |
| It is necessary to define a<br>application and is responsib | superuser. Superuser has full control over database and<br>le for defining and managing additional users working with<br>this instance of application. |
| Please, supply sup                                          | eruser login name and password in the textboxes                                                                                                    |
| Login                                                       |                                                                                                    |
| Password                                                    |                                                                                                    |
| Confirm Password                                            |                                                                                                    |
| Password hint                                               |                                                                                                    |
|                                                             |                                                                                                    |
| ОК                                                          | Cancel                                                                                                    |

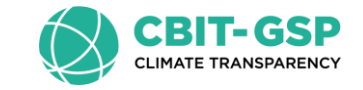

### First Run – Choose Country/Territory

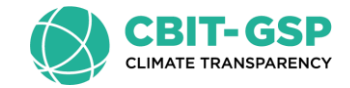

In this step it is necessary to choose the desired Region and Country/Territory.

The country is relevant where the default EFs and other parameters are country-specific and will ensure that the proper defaults are prepopulated (e.g. for AFOLU and Waste worksheets).

|                   |                         | ×     |
|-------------------|-------------------------|-------|
| C                 | hoose Country/Territory |       |
| Region            | World                   | ~     |
| Country/Territory | World                   | ~     |
|                   | OK Ca                   | incel |

#### Notes:

- When you export and import XML files into the Software, the country codes must match.
- This country list is based on the UN list, which is available at <a href="http://unstats.un.org/unsd/methods/m49/">http://unstats.un.org/unsd/methods/m49/</a> (Geographic Regions).
- The country selection applies to the database, not to the *Software*. The *Software* can manage different databases of different countries

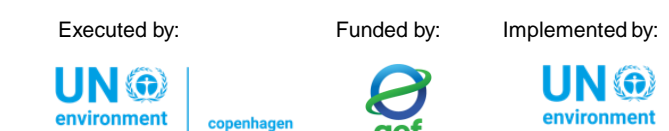

#### First Run – Create new Inventory Year

In this step it is necessary to create the initial **Inventory Year**.

In this initial step, you will "Create empty inventory year" and select a year from the drop down.

When you create future inventory years, you will also have the option to create the inventory year and copy data from a previous inventory year.

After creating the Inventory Year, the Software is successfully initialized and prepared for use or for further addition/refining of user settings.

| New inventory                               |                       |
|---------------------------------------------|-----------------------|
| Crea                                        | te new Inventory Year |
| New Inventory Year                          | <b>1990</b>           |
| Create empty inventor Copy data from invent | y year<br>ory year v  |
| Create                                      | Cancel                |

#### Notes:

- t is recommended to start with the first year in your time series and build future inventory years on the previous year(s). When building the land representation, you MUST start with the first year of the time series. For further information, see the Land Representation Guidebook.
- The Inventory Year selection applies to the database, not to the Software, when opening a new database a different year can be selected. I

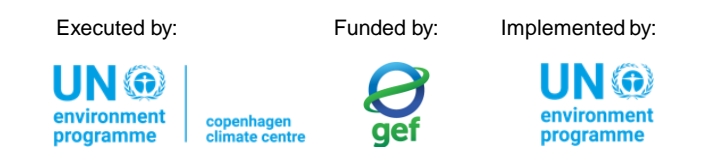

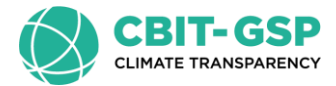

#### Creating a new Database

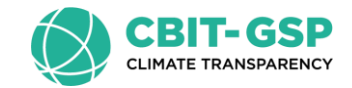

- Initializing a new database
- Blank database replication

Opening the database for the first time

Executed by:

I IN @

Funded by: Implemented by:

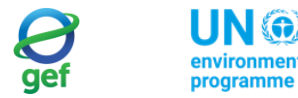

### Initializing a new database (1/x)

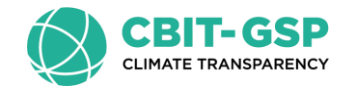

#### The IPCC Inventory Software enables users to work with multiple databases.

- Once a user completes the Software First Run, a database with specific settings and established access credentials for a superuser will have been created. However, if the user wishes, other databases with different settings can be produced.
- For each new database, a Superuser Login and Password must be set. The Superuser Login and Password can be different for each new database.

#### When creating a new database, please consider the following:

- The database must have a **valid structure** for the IPCC Inventory Software.
- Therefore, the process should begin with a blank version of the IPCC Inventory Software database.
- A blank database is one that has <u>never been opened</u>, allowing it to be initialized with a new login and password.

The next slides will guide you through the steps to create a new database for the IPCC Inventory Software.

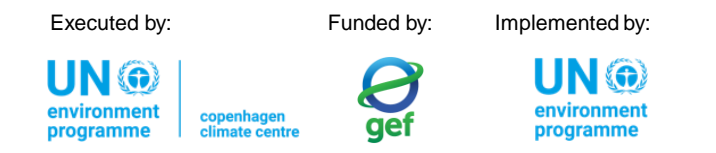

### Initializing a new database (2/x)

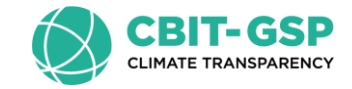

When IPCC Inventory Software is installed on a computer, a folder containing 3 databases is also created:

- ipcc2006 will be used during the "First Run"
- ipcc2006\_blank blank database
- **Ipcc2006\_dummy** database with dummy data pre-filled

The **ipcc2006\_blank\_vxxx.accdb file** contains a blank database with a valid structure, that has never been opened, allowing it to be initialized with a new login and password.

As soon as a blank database is opened and a superuser is defined, it ceases to be a blank database and **can no longer be used to start a new database**.

For this reason, **a copy of the blank database** must be used to ensure that the user **can always initialize a new database**.

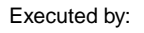

Funded by: Implemented by:

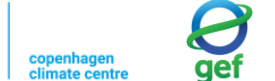

| • |     |      |         |
|---|-----|------|---------|
|   | н   | N    | 6       |
|   | U   |      | <u></u> |
|   | env | ILOL | ITTE    |

|      | C20065        | Software   |            | ×        | +   |           |           |         | -      |          | ×      |
|------|---------------|------------|------------|----------|-----|-----------|-----------|---------|--------|----------|--------|
| ÷    | $\rightarrow$ | $\uparrow$ | C          | Q        | › · | ·· IPCC   | 2006Soft  | tware   |        | Search   | IPCC20 |
| + Ne | w ~           | X          | ŋ          | Ō        | ()  | Ŕ         | ÎI        | ↑↓      | Sort ~ |          |        |
|      | N             | ame        | ^          |          |     | Туре      |           |         | Size   |          |        |
|      | A3            | ipcc2006.  | accdb      |          |     | Microsoft | Access Da | atabase | 22     | 2,456 KB |        |
|      | AD            | ipcc2006_  | blank_v2   | 92.accdb | 0   | Microsoft | Access Da | atabase | 22     | 2,492 KB |        |
| 1    | AD            | ipcc2006_  | dummy_     | v292.acc | db  | Microsoft | Access Da | atabase | 24     | 4,172 KB |        |
|      | AD            | ipcc2006_  | translatio | ns.accd  | b   | Microsoft | Access Da | atabase | 1      | ,124 KB  |        |
|      |               | trans_mn   | g_langua   | ges.accd | lb  | Microsoft | Access Da | atabase |        | 512 KB   |        |
|      |               |            |            |          |     |           |           |         |        |          |        |
| ns   |               |            |            |          |     |           |           |         |        |          | ≣□     |

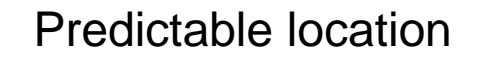

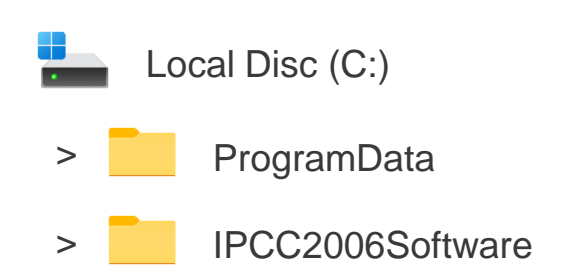

#### **Initializing a new database (3/x)**

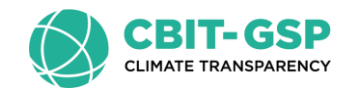

#### Making a copy of the Blank Database

- 1. Open the folder @ <u>C:\ProgramData\IPCC2006Software</u>.
- 2. The folder contains a blank\* database, as **ipcc2006\_blank\_v296.accdb**.
- 3. Make a copy and preferably save it in the same folder by renaming it according to the use needed:
  - 3.1 You can select the file and copy it using Ctrl+C, then pasting using Ctrl+V, or
  - 3.2 You can "right-click" on the file and select Copy, and then right-click" on the folder and select Paste.
  - 3.3 You can then rename the copied file.

Having completed this procedure, the initialization of the new database is done in the IPCC Inventory Software.

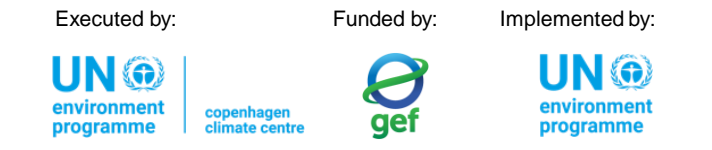

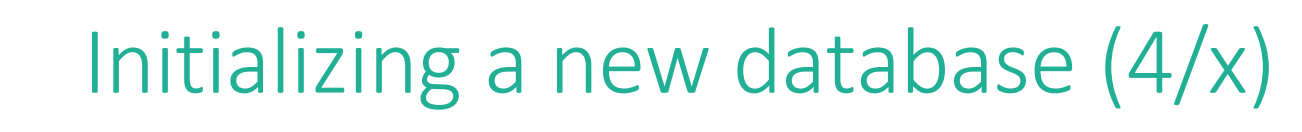

#### Opening a database for the first time

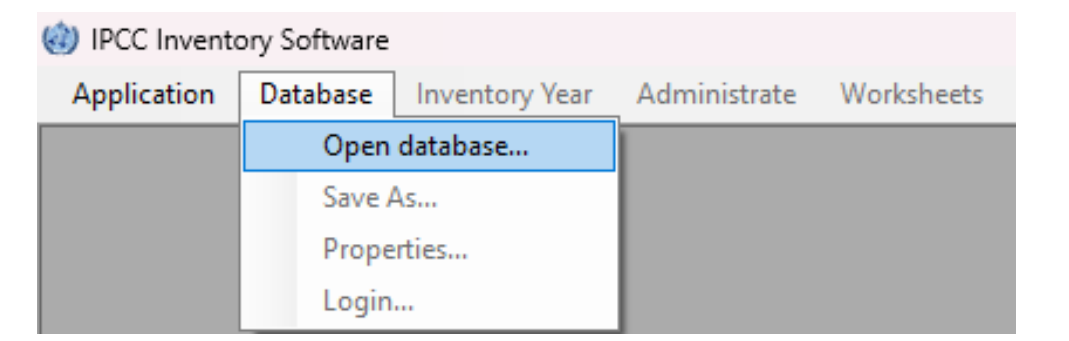

IN 🎧

When a new database is opened for the first time in the IPCC Inventory Software, it is necessary to:

- Set Superuser login and password
- Choose Country/Territory
- Create new Inventory Year

#### Similar precautions and actions as taken during the 'First Run' apply.

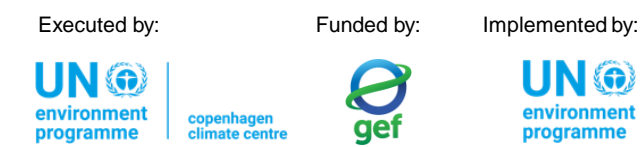

|                                                             | ×                                                                                                    |
|-------------------------------------------------------------|----------------------------------------------------------------------------------------------------|
| Welcome                                                     | e to IPCC Inventory Software                                                                                                    |
| The ap                                                      | plication is being run for the first time.                                                                                                    |
| It is necessary to define s<br>application and is responsib | uperuser. Superuser has full control over database and<br>le for defining and managing additional users working with<br>this instance of application. |
| Please, supply sup                                          | eruser login name and password in the textboxes                                                                                                    |
| Login                                                       | 1                                                                                                    |
| Password                                                    |                                                                                                    |
| Confirm Password                                            |                                                                                                    |
| Password hint                                               |                                                                                                    |
|                                                             |                                                                                                    |
| ОК                                                          | Cancel                                                                                                    |

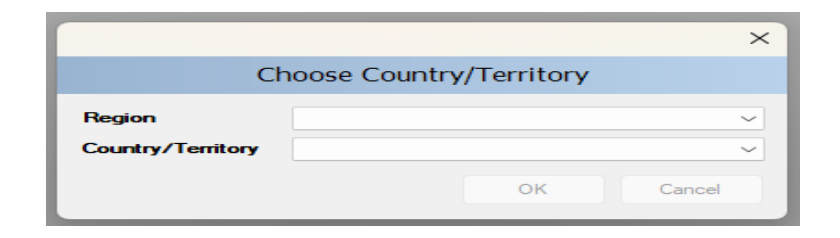

|                       |                |          | ×      |
|-----------------------|----------------|----------|--------|
| Crea                  | te new Invento | ory Year |        |
| New Inventory Year    | 1990           | ~        |        |
| Create empty inventor | y year         |          |        |
| Copy data from invent | ory year       |          | ~      |
| Create                |                | C        | Cancel |

#### Database settings - Preferences

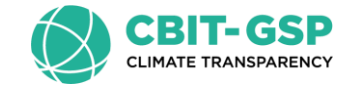

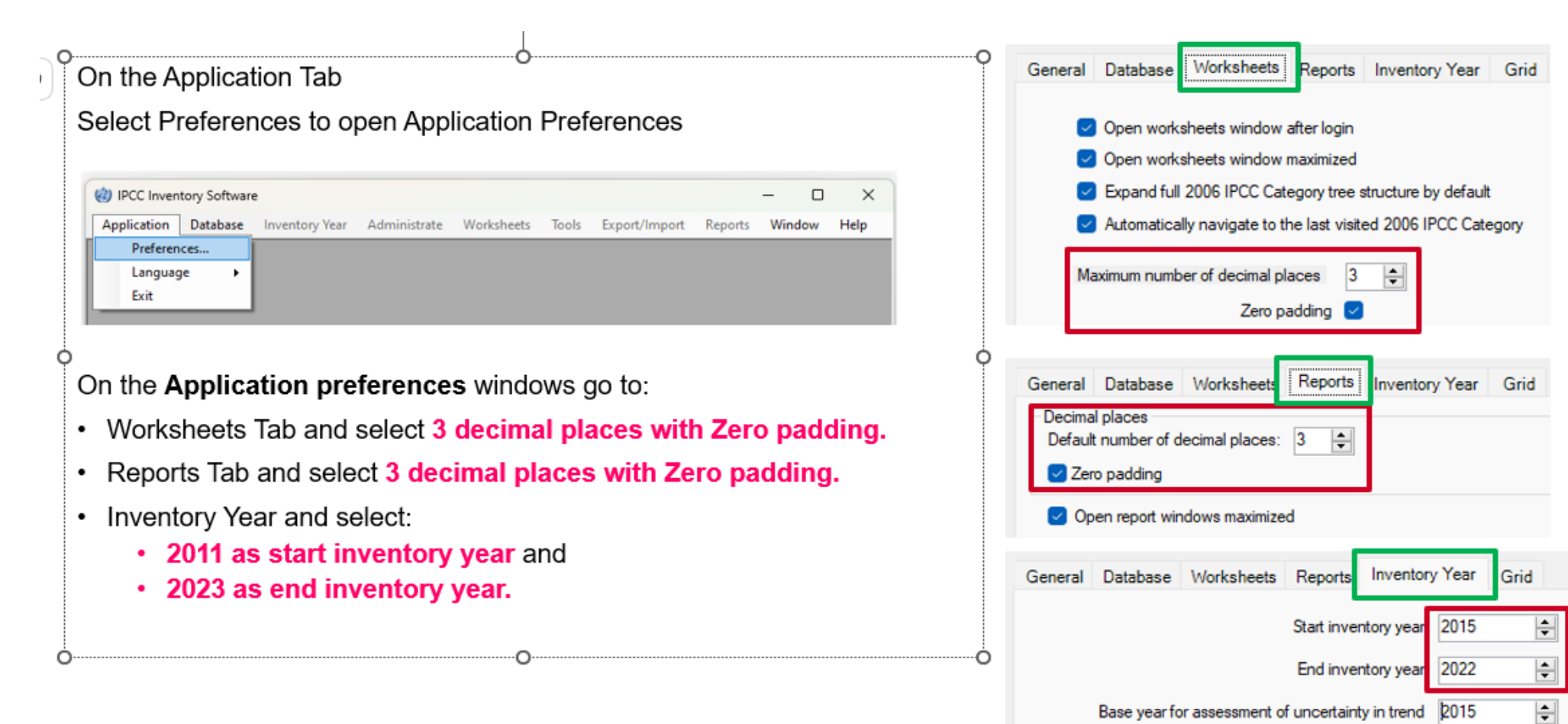

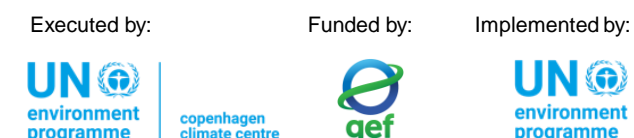

### Installing latest version of the Software

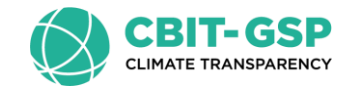

#### Install version 2.96 of the Software

- 1. Visit the TFI website https://www.ipcc-nggip.iges.or.jp/software/index.html
- 2. Identify the appropriate installation file for your computer.
- 3. Download version 2.96 of the IPCC Inventory Software.
- 4. Install it.
- 5. Open it and do the First Run.

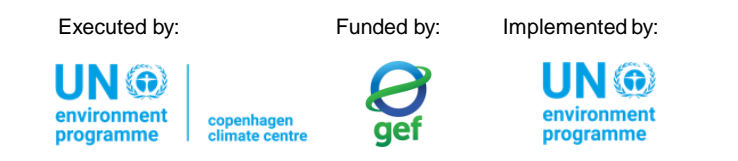

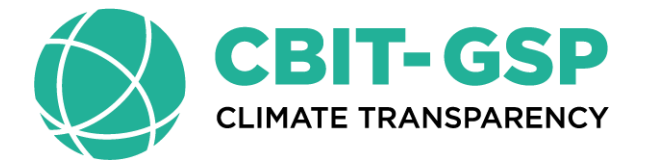

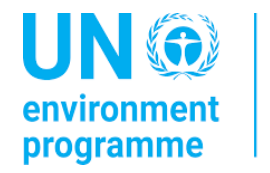

copenhagen climate centre

# Thank you for your attention!

Sekai Ngarize Advisor – Climate Transparency UNEP-CCC <u>sngarize47@gmail.com</u>

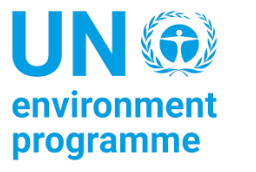

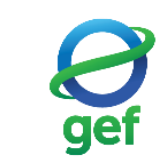

## IPCC Inventory Software & Paris Agreement Reporting

International reporting requirements

IPCC Inventory Software as a Tool

- ✓ Countries to submit a Biennial Transparency Report (BTR), including the NGHGI and its CRTs (Common Reporting Tables).
- ✓ Reporting must follow the Modalities, Procedures and Guidelines (MPGs) (decision 18/CMA.1), and so be based on the <u>2006 IPCC Guidelines</u>

- ✓ Decision 5/CMA.3 mandates the UNFCCC secretariat to develop reporting tools, including for CRTs.
- ✓ Decision 5/CMA.3 requests the UNFCCC secretariat to facilitate interoperability with the IPCC Inventory Software and invites the IPCC to cooperate

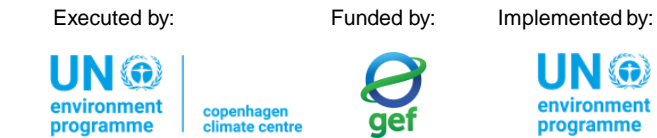

#### IPCC Inventory Software & Paris Agreement Reporting

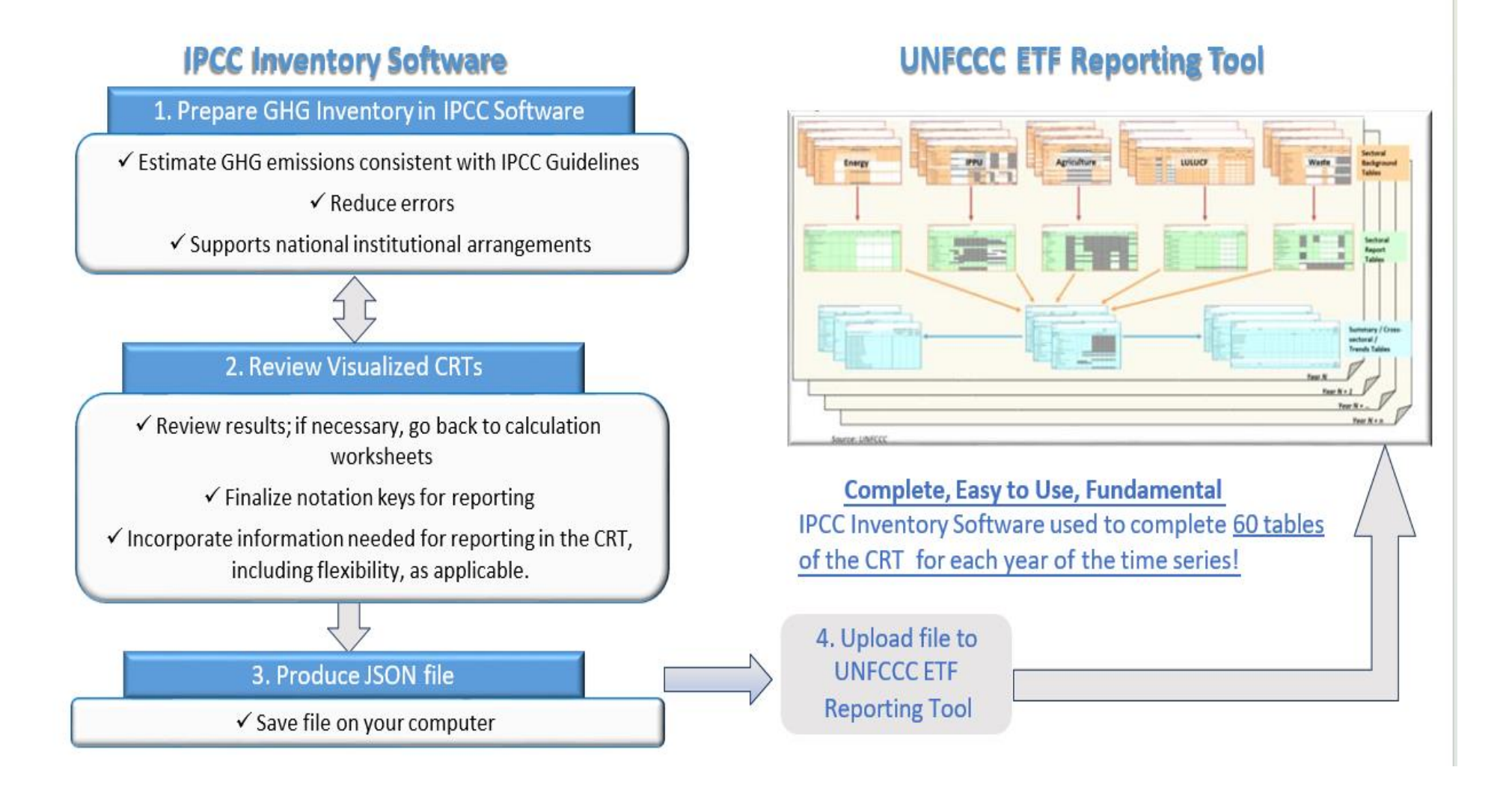

Executed by:

l IN 🏵

Funded by: Implemented by:

I IN @

#### Architecture

environment

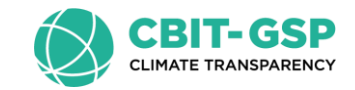

#### Architecture

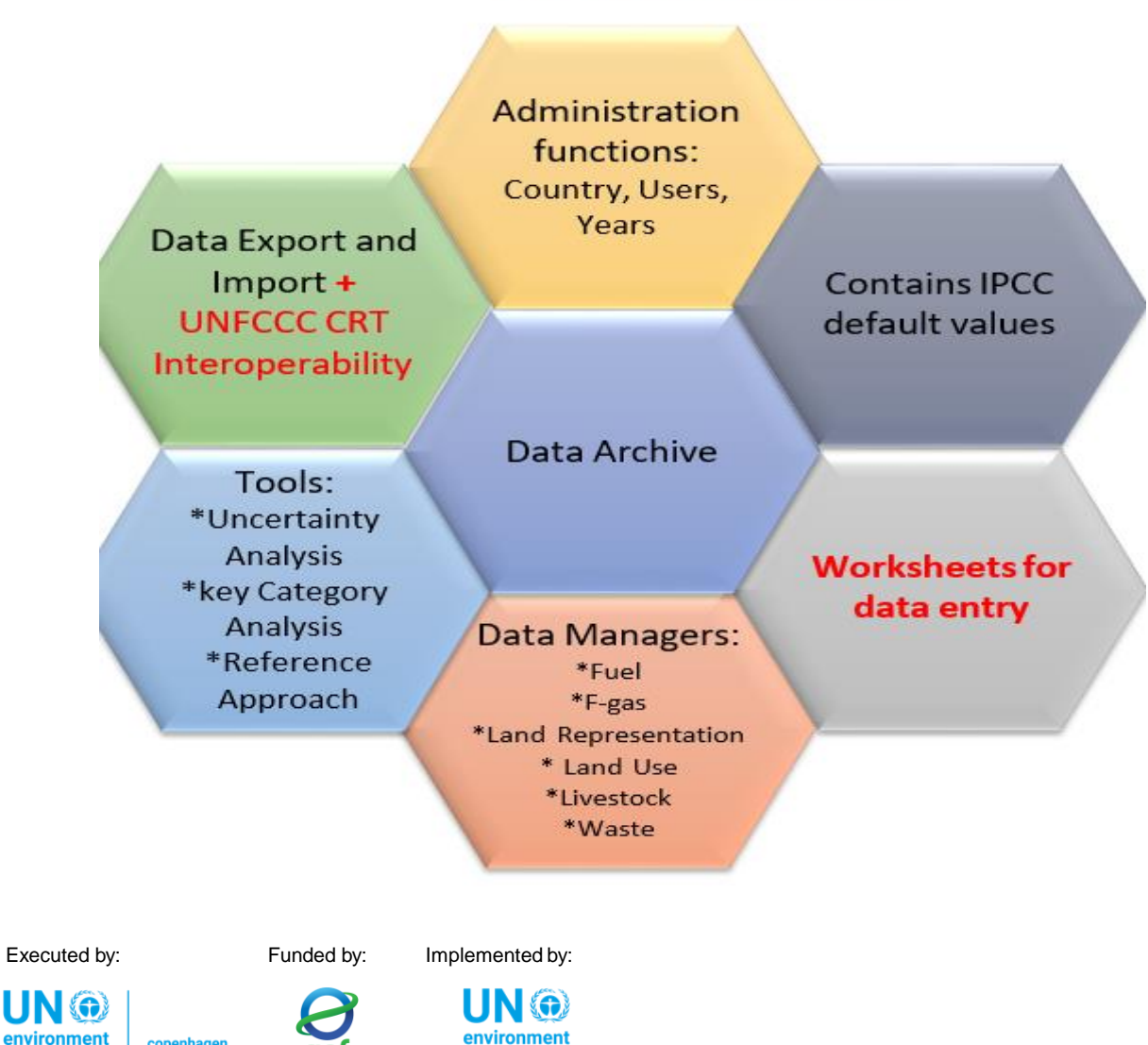

programme

- MSAccess (ACE OLEDB 12) for WindowsOS
  - > ACCDB file, backup function
- Microsoft .NET Framework 4.6.2

Password protected **NEVER FORGET PASSWORD!** 

#### Example of a Worksheet-1

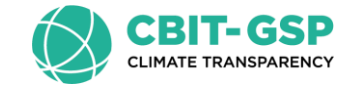

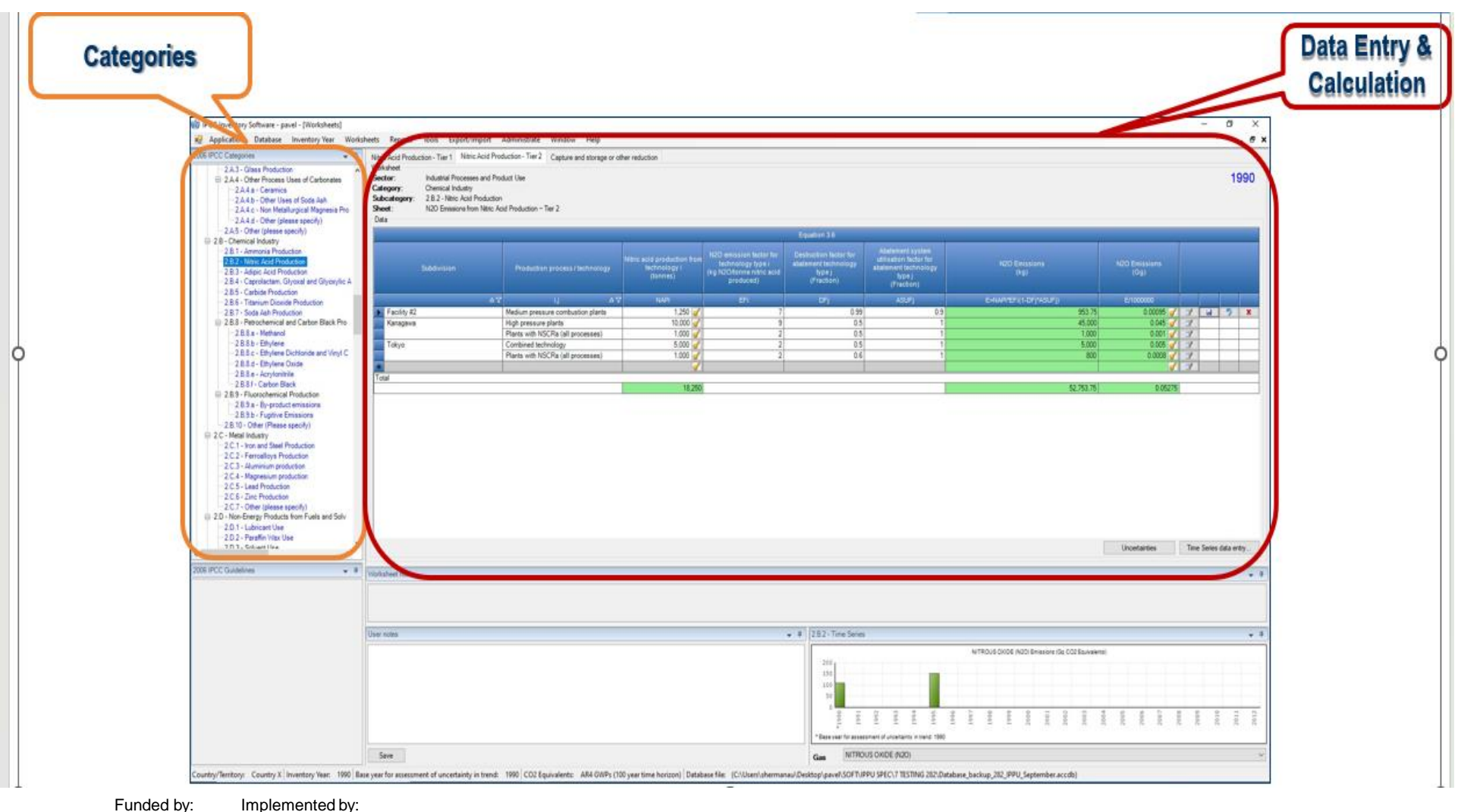

Executed by:

UN 💮

environment

programme

Implemented by:

gef

climate centre

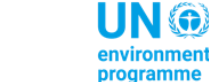

#### Example of a worksheet -2

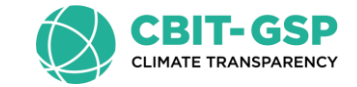

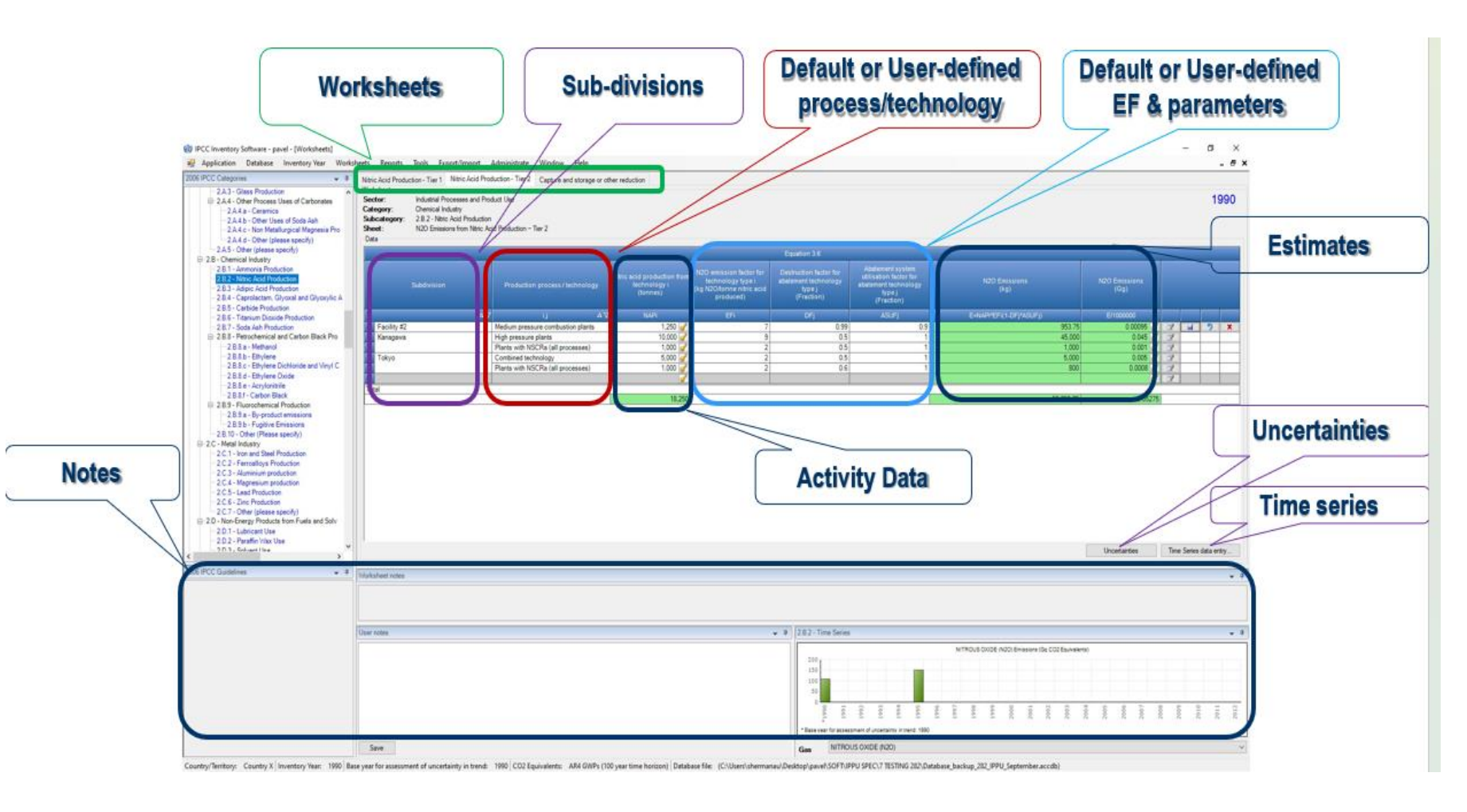

Executed by:

Implemented by:

UN 💮

environment

programme

environment programme copenhagen climate centre gef

Funded by:

### 2006 IPCC Categories Navigation Window (tree)

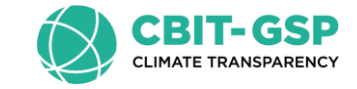

The worksheets relevant to the selected IPCC Category will be displayed in the main working area on the right.

Worksheets are available for all IPCC categories that are highlighted in blue, magenta and lilac.

Executed by:

UN @

environment

Funded by: Implemented by:

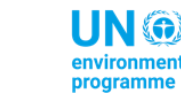

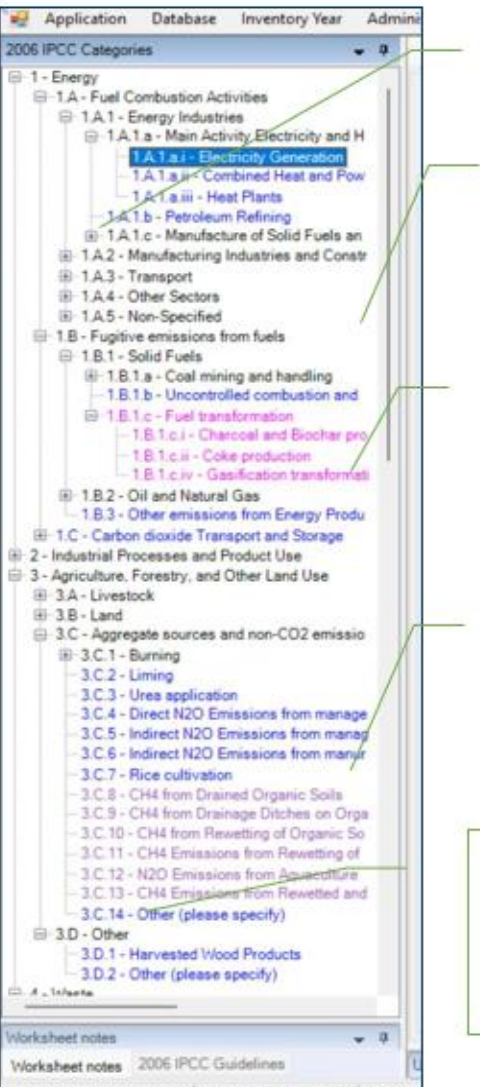

Country/Territory: World Inventory Year: 1990 Base ye

Press 主 to open a subcategory

**Blue** highlighted categories are from the 2006 IPCC Guidelines

Magenta highlighted categories are from the 2019 Refinement

Lilac highlighted categories are from the Wetlands Supplement

Clicking on the **Black** "Sector/ Subsector" level shows the CO<sub>2</sub>e time series graph of the "Sector/ Sub-sector".

### Import IPCC JSON file into ETF Reporting Tool

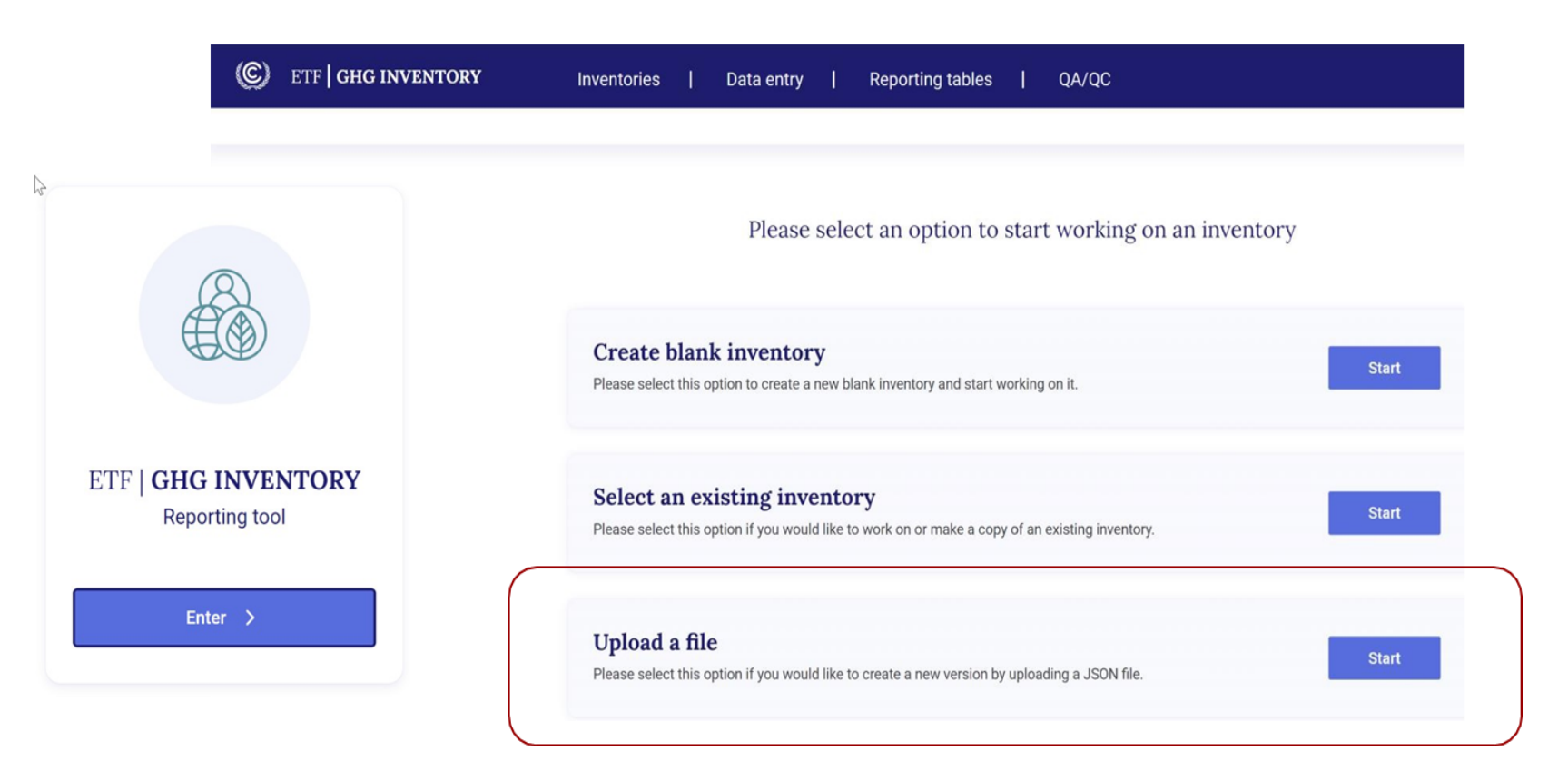

- 1. Select 'Upload a file"
- 2. Drag and drop or upload JSON file from previous step
- 3. You will be prompted to enter version settings:-Submission year
  - -For developing countries, if you are applying flexibilities for time series/latest year -Sector-specific selections

Executed by:

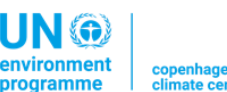

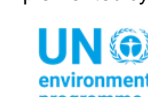

Funded by: Implemented by:

### Quality Control Data Entry

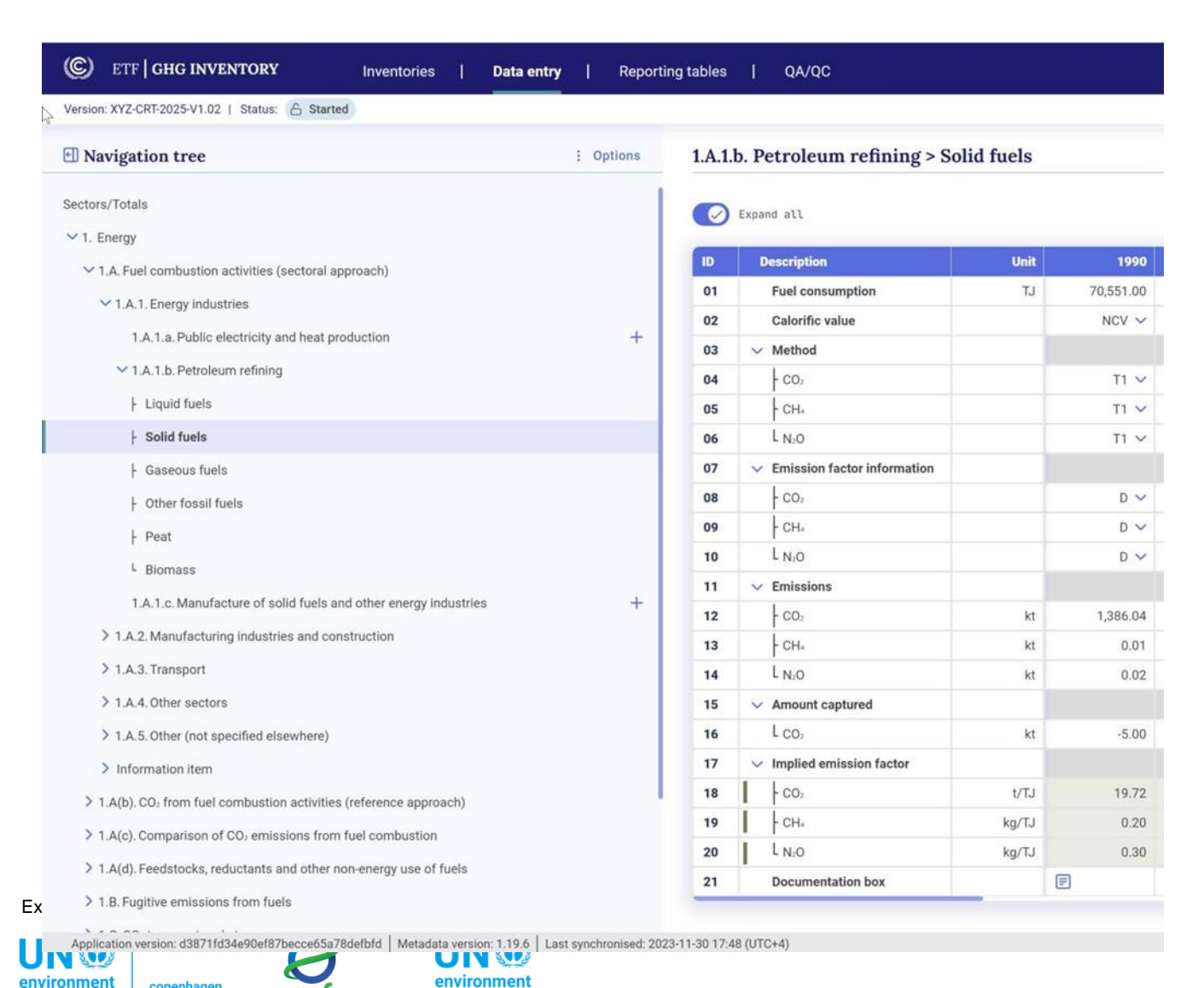

programme

 Use of the IPCC JSON file is a means of data input into the ETF Reporting Tool. Users can check all data input grids and reporting tables in the ETF Reporting Tool.

CLIMATE TRANSPARE

- Users should quality control their imported IPCC data prior to submission.
- Note: The implied emission factors will be calculated here; they were not shown in the IPCC Inventory Software

# Submit GHG Inventory to UNFCCC .... and start preparing for next submission

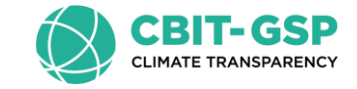

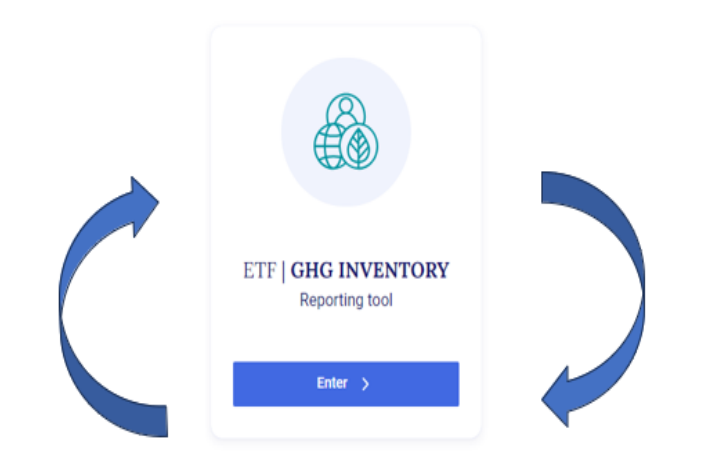

| - Mad          | llenge<br>Karl Geslunten Antoles<br>Karl Gesangten Das |                   |             |         |      |        | 2015 |
|----------------|--------------------------------------------------------|-------------------|-------------|---------|------|--------|------|
| Fail Type Line | fue                                                    |                   |             |         |      |        |      |
|                |                                                        |                   | Factor (    |         |      |        |      |
|                |                                                        |                   |             |         |      |        |      |
|                |                                                        |                   |             |         |      |        |      |
| (reperind      |                                                        | index in          | lane?)      | 10 2 10 | 87   | 106 7  |      |
| impacted.      |                                                        | Cating Coal       | lig Aut (P) | NI 2    | 28.2 | hill y |      |
| ingen fiel     |                                                        | Ober Bharmone Cod |             | 10 4    |      | 100 4  | _    |
| 1.4            |                                                        | 1                 |             |         |      |        |      |
|                |                                                        |                   |             |         |      | -      |      |
|                |                                                        |                   |             |         |      |        |      |
|                |                                                        |                   |             |         |      |        |      |
|                |                                                        |                   |             |         |      |        |      |
|                |                                                        |                   |             |         |      |        |      |
|                |                                                        |                   |             |         |      |        |      |
|                |                                                        |                   |             |         |      |        |      |
|                |                                                        |                   |             |         |      |        |      |
|                |                                                        |                   |             |         |      |        |      |
|                |                                                        |                   |             |         |      |        |      |
|                |                                                        |                   |             |         |      |        |      |
|                |                                                        |                   |             |         |      |        |      |
|                |                                                        |                   |             |         |      |        |      |
|                |                                                        |                   |             |         |      |        |      |
|                |                                                        |                   |             |         |      |        |      |
|                |                                                        |                   |             |         |      |        |      |
|                |                                                        |                   |             |         |      |        |      |
|                |                                                        |                   |             |         |      |        |      |
|                |                                                        |                   |             |         |      |        |      |
| d by:          | Ir                                                     | nplemente         | d by:       |         |      |        |      |
| d by:          | Ir                                                     | nplemente         | d by:       |         |      |        |      |
| d by:          | Ir                                                     | nplemente         | d by:       |         |      |        |      |

environmen

Executed by:

UN @

Remember: The ETF Reporting tool is the official tool TO BE USED for submission of data to the UNFCCC to meet reporting obligations under the Paris Agreement.

And...with the inventory you have created in the IPCC Inventory Software, you are well prepared to build on it for your next BTR GHG inventory submission.

Thus... helping build a sustainable GHG inventory system.